## **Turnitin Assignment 2**

Creates a Turnitin Moodle Direct assignment which links an activity in Moodle to an assignment/assignments on Turnitin. Once linked, the activity allows instructors to assess and provide feedback for student's written work using the assessment tools available within Turnitin's Document Viewer.

- Step 1: Turn editing on
- Step 2: + Add an activity or resource
- Step 3: Select Turnitin Assignment 2
- Step 4: Add name and summary of assignment

|                                          | ⊸ General                                                 |                    |               |
|------------------------------------------|-----------------------------------------------------------|--------------------|---------------|
|                                          | Turnitin Assignment Name*                                 |                    |               |
|                                          | Summary*                                                  | Show editing tools |               |
|                                          |                                                           |                    |               |
|                                          |                                                           |                    |               |
|                                          |                                                           |                    |               |
| Display description on course page 🕐 🛛 🔲 |                                                           |                    |               |
| $\triangleright$                         | Step 5: Change Submission Type to                         |                    |               |
|                                          | Submission Type                                           | • ?                | File Upload 🔹 |
|                                          | Step 6: Change Maximum File Size to                       |                    |               |
|                                          | Maximum File Size                                         | ?                  | 20MB •        |
| $\triangleright$                         | Step 7: Include the due date                              |                    |               |
|                                          | Step 8: Save and return to course Save and display Cancel |                    |               |
|                                          |                                                           |                    |               |

No part of this document may be reproduced or distributed in any form or by any means, or stored in a data base or retrieval system, without the prior written permission of the Centre for Learning Technologies, Stellenbosch University.

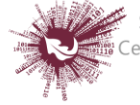

Sentrum vir Leertegnologieë Centre for Learning Technologies iZiko lokuFunda ezobuGcisa